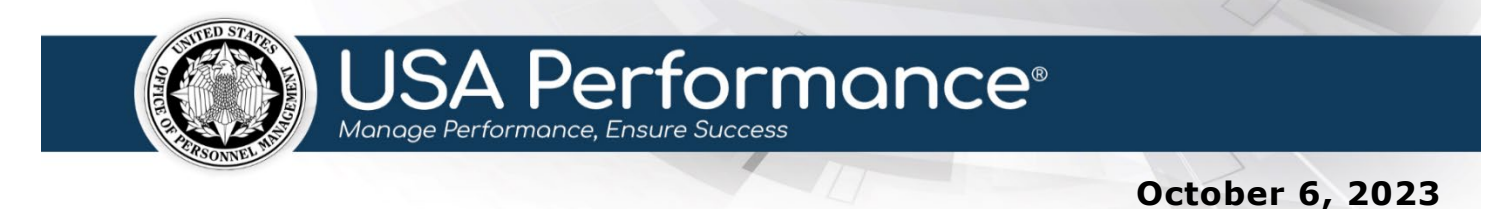

## **Rating Phase for Rating Officials**

## **Review Employee Self-Accomplishment Narrative**

An employee's self-accomplishment narrative will be available to a Rating Official once the employee releases it. Employees may release narratives after all signatures in **Part 2. Progress Review** are complete.

Agency policies indicate whether a self-accomplishment narrative is required, optional, or not available. Refer to agency policy for further guidance.

1. From the **Dashboard** page, click **Certify** [Year] **Employee Self-Accomplishment Narratives and Sign Plans**. The link will indicate if it is optional.

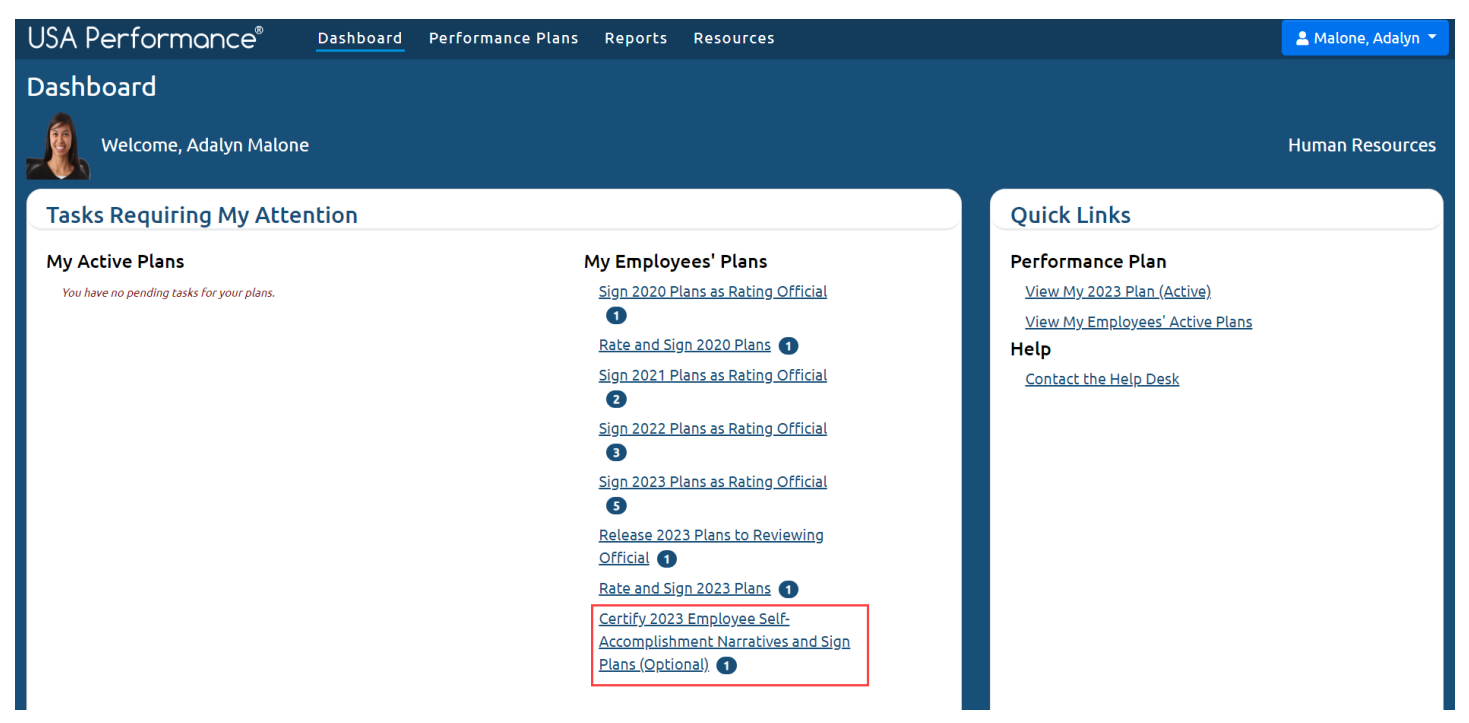

2. The **Performance Plans** page will open filtered to show employee plans with selfaccomplishment narratives to review.

#### 3. Click the appropriate employee's name to navigate to the plan.

| USA Perfo            | rmance®          | Dashboard       | Performance Plans | Reports         | Resources                      |                |                            |          | A Ma                | lone, Adalyn ∨    |
|----------------------|------------------|-----------------|-------------------|-----------------|--------------------------------|----------------|----------------------------|----------|---------------------|-------------------|
| Performa             | nce Plans        |                 |                   |                 |                                |                |                            |          |                     |                   |
| Performance          | e Plans: Certify | / 2023 Empl     | loyee Self-Accom  | plishmen        | t Narratives                   | and Sign Plans | (Optional)                 |          |                     |                   |
|                      |                  |                 |                   |                 |                                |                |                            |          | Select ac           | Iditional columns |
| Save My Default      | View             |                 |                   |                 |                                |                |                            | - S      | elect Additional Co | lumn - 🗸 🗸        |
| Name ↑↓              | Υ E              | Email î↓        |                   | Y               | Plan Year $\uparrow\downarrow$ | $\nabla$       | Phase $\uparrow\downarrow$ | $\nabla$ | Status 1            | V                 |
| <u>Adams, Nevaeh</u> | г                | nevaeh.adams@pi | ma.gov            |                 | 2023                           |                | Rating                     |          | Active              |                   |
|                      |                  |                 | Showing           | 1 to 1 of 1 pla | ns « < 1                       | > >> 25 ~      |                            |          |                     |                   |

4. The plan will open.

## 5. Click Narratives or scroll to Part 9. Employee Self-Accomplishment Narrative.

| USA Perforn                    | nance®                    | Dashboar                       | d Perfo       | ormance P       | Plans Repor          | ts Resourc                      | :es                     |                 |               |                   |                      |         |        | 🐣 Malone  | e, Adalyn 👻 |
|--------------------------------|---------------------------|--------------------------------|---------------|-----------------|----------------------|---------------------------------|-------------------------|-----------------|---------------|-------------------|----------------------|---------|--------|-----------|-------------|
|                                | <b>E</b> mployee<br>Input | <b>ি</b><br>Progress<br>Review | Rating        | لللل<br>Formula | Rating<br>Signatures | i<br>Additional<br>Instructions | Performance<br>Elements | Q<br>Narratives | Documents     | <b>Ø</b><br>Notes | Signature<br>History | Save    | Print  | Profile   |             |
| Part 1. Employe                | ee Input <i>I have r</i>  | eviewed this                   | plan and h    | ave been co     | onsulted on its o    | development.                    |                         |                 | $\checkmark$  | Eligible fo       | or eOPF Plan         | Status: | Active | ;         | ~           |
| Employee Na                    | me <i>(Last, First,</i>   | , Middle) : A                  | dams, N       | evaeh           |                      |                                 |                         | *4              | Appraisal Pd. |                   | 10/1/2022            | •       |        | 9/30/2023 |             |
| Title:                         |                           |                                |               |                 |                      |                                 |                         | Serie           | es: (No Se 🗸  | Pay Plan          | GS v Gr              | ade: (N | 0 ¥    |           |             |
| Organization                   | Human Re                  | esources                       |               |                 |                      |                                 |                         |                 |               |                   |                      |         |        |           |             |
| Supervisory C                  | Code: 8 - All Oth         | her Positions                  |               | ~               | *Plan Purpose:       | Annual                          | ~                       | PD N            | lumber:       |                   |                      |         |        |           |             |
| Reviewing Of<br>Originally sig | ficial's Signatur         | re: & Elect                    | ronically sig | ned by ESPI     | NOZA, LEAH (Rev      | iewing Official)                |                         | Date            | 1/9           | /2023             |                      |         |        |           |             |

# 6. Part 9. Employee Self-Accomplishment Narrative will indicate the date the employee released the self-accomplishment narrative. Click Verify Employee Self-

## Accomplishment Narrative Received.

| USA Perfor     | rmance®                       | Dashboar                 | d Perf      | ormance I            | Plans Repo           | rts Resourc                     | es                      |                 |                |                |                              |              |       | 🐣 Ma    | alone, Adalyn 👻 |
|----------------|-------------------------------|--------------------------|-------------|----------------------|----------------------|---------------------------------|-------------------------|-----------------|----------------|----------------|------------------------------|--------------|-------|---------|-----------------|
|                | <b>Ø</b><br>Employee<br>Input | لۍ<br>Progress<br>Review | 🜞<br>Rating | <u>لل</u><br>Formula | Rating<br>Signatures | i<br>Additional<br>Instructions | Performance<br>Elements | Q<br>Narratives | E<br>Documents | <b>I</b> Notes | <b>S</b> ignature<br>History | <b>S</b> ave | Print | Profile |                 |
| Part 8. Summ   | ary Rating Narra              | tive                     |             |                      |                      |                                 |                         |                 |                |                |                              |              |       |         | Edit            |
|                |                               |                          |             |                      |                      |                                 |                         |                 |                |                |                              |              |       |         |                 |
| Part 9. Emplo  | yee Self-Accomp               | lishment Narra           | ative       |                      |                      |                                 |                         |                 |                |                |                              |              |       |         |                 |
| I met the re   | equirements and               | exceeded all e           | xpectatio   | ns                   |                      |                                 |                         |                 |                |                |                              |              |       |         |                 |
| Released to    | Rating Official of            | on 5/17/2023             |             |                      |                      |                                 |                         |                 |                |                |                              |              |       |         |                 |
| Verify Em      | ployee Self-Acco              | mplishment Na            | arrative Re | eceived              |                      |                                 |                         |                 |                |                |                              |              |       |         |                 |
| Part 10. For A | igency Use                    |                          |             |                      |                      |                                 |                         |                 |                |                |                              |              |       |         | Edit            |
|                |                               |                          |             |                      |                      |                                 |                         |                 |                |                |                              |              |       |         |                 |

7. You will be asked to certify the employee's self-accomplishment narrative. Click **Yes**.

| USA Perfor       | mance®                        | Dashboar                  | d Perf        | ormance F       | Plans Repo           | orts Resourc                    | es                      |                        |           |               |                              |      |       | 🐣 Malone,    | , Adalyn 👻 |
|------------------|-------------------------------|---------------------------|---------------|-----------------|----------------------|---------------------------------|-------------------------|------------------------|-----------|---------------|------------------------------|------|-------|--------------|------------|
|                  | <b>Ø</b><br>Employee<br>Input | ပြာ<br>Progress<br>Review | rating        | لللل<br>Formula | Rating<br>Signatures | i<br>Additional<br>Instructions | Performance<br>Elements | <b>Q</b><br>Narratives | Documents | <b>N</b> otes | <b>S</b> ignature<br>History | Save | Print | A<br>Profile |            |
|                  |                               |                           |               |                 |                      |                                 |                         |                        |           |               |                              |      |       |              |            |
| Part 9. Employ   | ee Self-Accomp                | lishment Narr             | ative         |                 |                      |                                 |                         |                        |           |               |                              |      |       |              |            |
| I met the rec    | quirements and                | exceeded all e            | expectatio    | ns              |                      |                                 |                         |                        |           |               |                              |      |       |              |            |
| Released to      | Rating Official o             | on 5/17/2023              |               |                 |                      |                                 |                         |                        |           |               |                              |      |       |              |            |
| Verify Emp       | loyee Self-Acco               | mplishment N              | arrative Re   | eceived         |                      |                                 |                         |                        |           |               |                              |      |       |              |            |
| l certify that l | have read the emplo           | oyee's self-accompl       | ishment narra | ative. Yes      | No                   |                                 |                         |                        |           |               |                              |      |       |              |            |
|                  |                               |                           |               |                 |                      |                                 |                         |                        |           |               |                              |      |       | _            |            |
| Part 10. For Ag  | jency Use                     |                           |               |                 |                      |                                 |                         |                        |           |               |                              |      |       |              | Edit       |
|                  |                               |                           |               |                 |                      |                                 |                         |                        |           |               |                              |      |       |              |            |

8. The narrative will show in **Part 9. Employee Self-Accomplishment Narrative** with the date the employee released the self-accomplishment narrative and the date reviewed. These dates can be seen by the employee on the plan as well.

| USA Perfor                 | rmance®                          | Dashboard                      | d Perf    | ormance F       | Plans Repo           | rts Resourc                     | :es                     |                        |                  |                   |                                  |      |       | 🚨 Mi    | alone, Adalyn 👻 |
|----------------------------|----------------------------------|--------------------------------|-----------|-----------------|----------------------|---------------------------------|-------------------------|------------------------|------------------|-------------------|----------------------------------|------|-------|---------|-----------------|
|                            | Ø<br>Employee<br>Input           | <b>ु</b><br>Progress<br>Review | Rating    | لللل<br>Formula | Rating<br>Signatures | i<br>Additional<br>Instructions | Performance<br>Elements | <b>Q</b><br>Narratives | <b>Documents</b> | <b>S</b><br>Notes | <b>j</b><br>Signature<br>History | Save | Print | Profile |                 |
| Part 8. Summ               | ary Rating Narral                | ive                            |           |                 |                      |                                 |                         |                        |                  |                   |                                  |      |       |         | Edit            |
|                            |                                  |                                |           |                 |                      |                                 |                         |                        |                  |                   |                                  |      |       |         |                 |
| Part 9. Employ             | yee Self-Accomp                  | lishment Narra                 | ative     |                 |                      |                                 |                         |                        |                  |                   |                                  |      |       |         |                 |
| I met the re               | equirements and                  | exceeded all e                 | xpectatio | INS             |                      |                                 |                         |                        |                  |                   |                                  |      |       |         |                 |
| Released to<br>Reviewed: 5 | o Rating Official o<br>5/17/2023 | on 5/17/2023                   |           |                 |                      |                                 |                         |                        |                  |                   |                                  |      |       |         |                 |
| Part 10. For A             | gency Use                        |                                |           |                 |                      |                                 |                         |                        |                  |                   |                                  |      |       |         | Edit            |

## **Rate a Performance Plan**

1. From the **Dashboard** page, click **Rate and Sign [Year] Plans**.

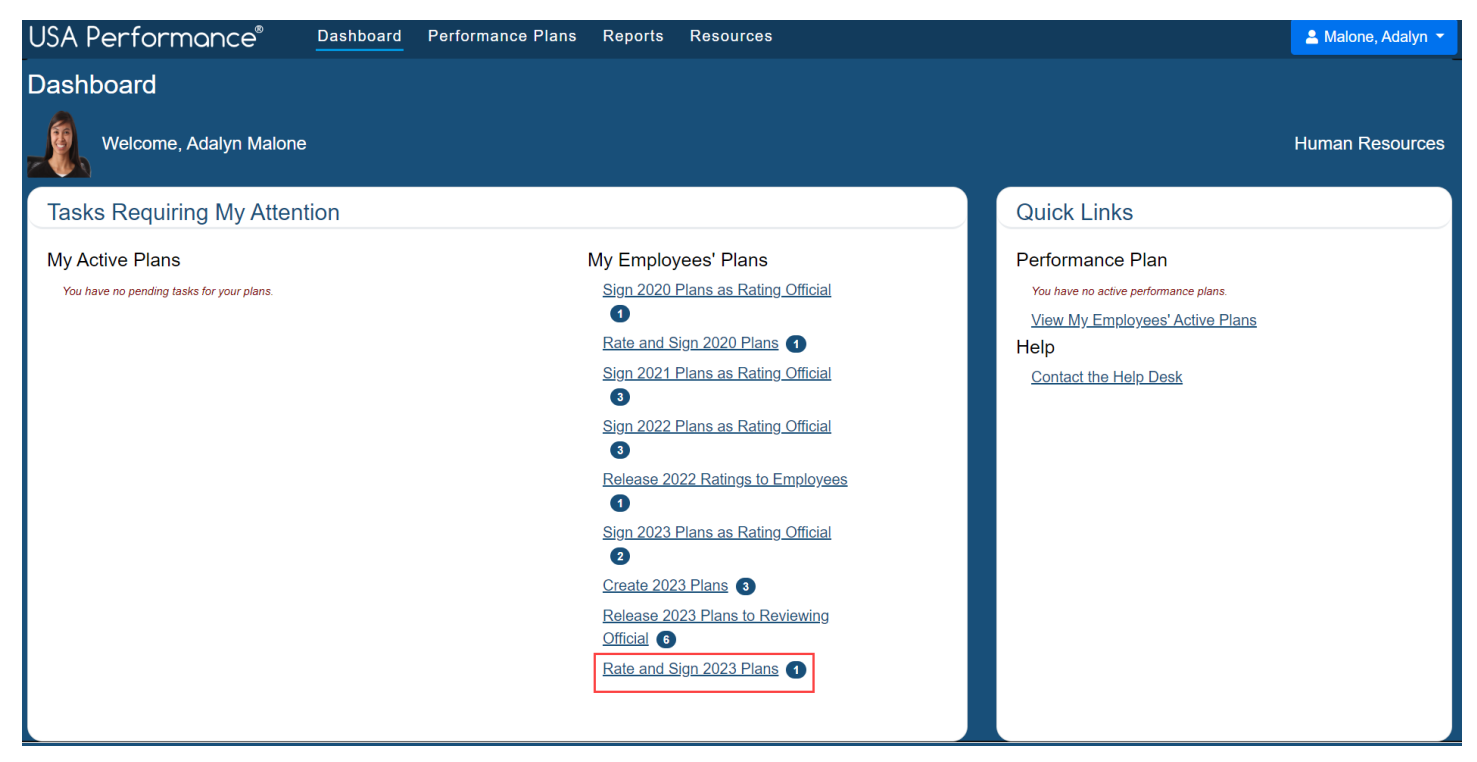

- 2. The **Performance Plans** page will open filtered to show employee plans available to rate.
- 3. Click the appropriate employee's name to navigate to the plan.

| USA Perf             | ormance®         | Dashboard     | Performance Plans | Reports         | Resources  |           |          |   |               | 은 Malone, Ada       | alyn 🗸  |
|----------------------|------------------|---------------|-------------------|-----------------|------------|-----------|----------|---|---------------|---------------------|---------|
| Performa             | ance Plans       |               |                   |                 |            |           |          |   |               |                     |         |
| Performanc           | ce Plans: Rate a | nd Sign 20    | 23 Plans          |                 |            |           |          |   |               |                     |         |
|                      |                  |               |                   |                 |            |           |          |   |               | Select additional o | columns |
|                      |                  |               |                   |                 |            |           |          |   | - Select Addi | tional Column -     | ~       |
| Name ↑↓              | ∑ Ema            | ail 1↓        |                   | 7 Pla           | an Year ↑↓ | $\nabla$  | Phase ↑↓ | Y | Status ↑↓     |                     | 7       |
| <u>Monroe, Elias</u> | elia             | s.monroe@pma. | gov               | 20              | 23         |           | Rating   |   | Active        |                     |         |
|                      |                  |               | Showing           | 1 to 1 of 1 pla | ans « < 1  | > >> 25 ¥ |          |   |               |                     |         |

4. The plan will open.

5. Scroll to **Part 7. Performance Elements** or click **Performance Elements** in the navigation bar.

| USA Perfo   | ormance®                 | Dashboar                        | d Perf                                                                                                    | ormance F    | Plans Repo           | rts Resourc                     | es                      |                 |                  |                |                              |         |        | 📥 Malo    | one, Adalyn 👻 |
|-------------|--------------------------|---------------------------------|----------------------------------------------------------------------------------------------------|--------------|----------------------|---------------------------------|-------------------------|-----------------|------------------|----------------|------------------------------|---------|--------|-----------|---------------|
|             | Ø<br>Employee<br>Input   | <b>Ug</b><br>Progress<br>Review | und the second second s | لللل Formula | Rating<br>Signatures | i<br>Additional<br>Instructions | Performance<br>Elements | Q<br>Narratives | <b>Documents</b> | <b>I</b> Notes | <b>S</b> ignature<br>History | Save    | Print  | Profile   |               |
| Part 1. Emp | oyee Input I have        | reviewed this                   | plan and h                                                                                                    | ave been c   | onsulted on its      | development.                    |                         |                 | $\checkmark$     | Eligible f     | or eOPF Plan                 | Status: | Active | 9         | ~             |
| Employee    | Name <i>(Last, First</i> | t, Middle) : N                  | lonroe,                                                                                                    | Elias        |                      |                                 |                         | *A              | ppraisal Pd.     |                | 10/1/2022                    |         |        | 9/30/2023 |               |
| Title:      | Employee                 |                                 |                                                                                                    |              |                      |                                 |                         | Serie           | s: (No Sei v     | Pay Plan       | GS V Gr                      | ade: (N | 0 ~    |           |               |
| Organizat   | ion: Human Re            | esources                        |                                                                                                    |              |                      |                                 |                         |                 |                  |                |                              |         |        |           |               |
| Superviso   | ry Code: 8 - All Ot      | ther Positions                  |                                                                                                    | ~            | *Plan Purpose        | Annual                          | ~                       |                 |                  |                |                              |         |        |           |               |

#### Narratives

Agency policies indicate whether a *Rating Official Element Narrative or a Summary Rating Narrative* is required, optional, or not available. Refer to agency policy for specific guidance.

#### Rating Official Element Narrative

- 1. If policy allows, you may add element narratives.
- 2. Click **Edit** for the appropriate *Rating Official Element Narrative*.

| JSA | A Performance®                                                                                               | Dashboard                                           | d Perf                                | ormance P                                      | lans Repo                                             | rts Resourd                                              | es                                                       |                                             |                                  |                           |                                   |                        |                     | 🔺 Malone, Adalyn 👻                        |
|-----|----------------------------------------------------------------------------------------------------|-----------------------------------------------------|---------------------------------------|------------------------------------------------|-------------------------------------------------------|----------------------------------------------------------|----------------------------------------------------------|---------------------------------------------|----------------------------------|---------------------------|-----------------------------------|------------------------|---------------------|-------------------------------------------|
|     | 2<br>Employee<br>Input                                                                                       | <b>U</b><br>Progress<br>Review                      | Rating                                | للے<br>Formula                                 | Rating<br>Signatures                                  | i<br>Additional<br>Instructions                          | Performance<br>Elements                                  | Q<br>Narratives                             | Documents                        | <b>S</b><br>Notes         | Signature<br>History              | Save                   | Print               | Profile                                   |
| Pa  | rt 7. Performance Elements                                                                                   |                                                     |                                       |                                                |                                                       |                                                          |                                                          |                                             |                                  |                           |                                   |                        |                     |                                           |
|     |                                                                                                    |                                                     |                                       |                                                |                                                       |                                                          |                                                          |                                             |                                  |                           |                                   |                        |                     |                                           |
|     | Customer Service                                                                                             | 9                                                   |                                       |                                                |                                                       |                                                          |                                                          |                                             |                                  |                           |                                   | ✓ Cr                   | itical              |                                           |
|     | Strategic Alignment: Stra                                                                                    | tegic Goal 3: I                                     | mprove ir                             | ntegration a                                   | nd communica                                          | tion of HR servi                                         | ces to Federal ag                                        | encies to me                                | eet emerging                     | needs                     |                                   |                        |                     |                                           |
|     | Works with clients and cus<br>other agencies, or organiz<br>products and services; is c                      | stomers (that<br>ations outsid<br>ommitted to       | is, any inc<br>e the Gov<br>providing | dividuals who<br>ernment) to<br>quality proc   | o use or receiv<br>assess their ne<br>ducts and servi | e services or pro<br>eeds, provide in<br>ces. Minor chan | oducts that your<br>formation or ass<br>ge to element fo | work unit pro<br>istance, resol<br>or FY21. | oduces, inclue<br>lve their prob | ling the g<br>lems, or s  | eneral public,<br>atisfy their ex | individua<br>pectatior | ls who<br>ns; knov  | work in the agency,<br>ys about available |
|     | Fully Successful:<br>Meets competency defin<br>to customers. Resolves s                                      | iition and has<br>imple probler                     | brief con<br>ns, quest                | tact with cus<br>ions, or com                  | stomers with li<br>plaints; directs                   | mited needs. Pr<br>complex or nor                        | ovides routine ir<br>n-routine proble                    | nformation at<br>ms, questions              | bout product:<br>s, or complain  | s and serv<br>ts to the a | ices. Provides<br>appropriate pe  | standard<br>Irson.     | produc              | ts or routine services                    |
|     | Exceeds Fully Successful:<br>Meets competency defin<br>customers' needs and ide<br>problems, questions, or o | nition and mai<br>entifies or tail<br>complaints to | ntains rel<br>lors produ<br>the appro | ationships w<br>ucts and/or s<br>opriate perso | vith customers<br>services to mee<br>on.              | with diverse ne<br>et their needs. R                     | eds. Provides me<br>esolves fairly co                    | oderately tec<br>mplex or non               | hnical or com<br>nroutine prob   | plex infor<br>lems, que:  | mation about<br>stions, or com    | products<br>plaints; d | or serv<br>irects t | ices. Assesses<br>ne most complex         |
|     | Employee Element Self-Ac<br>Attended customer servic                                                         | c <b>omplishmer</b><br>e training.                  | it Narrativ                           | ve:                                            |                                                       |                                                          |                                                          |                                             |                                  |                           | _                                 |                        |                     |                                           |
|     | Received the employee of<br>Rating Official Element Na                                                       | arrative:                                           | d for imp                             | lementing n                                    | iew customer c                                        | onto system, pro                                         | widing over 20 li                                        | ve trainings, a                             | and receiving                    | an averag                 | ge of 9.0 on tra                  | aining fee             | edback :            | Edit                                      |

3. Type your narrative in the *Rating Official Element Narrative* text box. You may edit the text style by using the rich text editor selections. Click **Save Narrative, Save Narrative and Close,** or **Close Without Saving**.

|                                    | Rating Official Element Narrative                          | ×  |
|------------------------------------|------------------------------------------------------------|----|
| B I U   }≡ ∷≡ ⊣∉ ⊣E   Size - A- Q- |                                                            |    |
|                                    |                                                            |    |
|                                    |                                                            |    |
|                                    |                                                            |    |
|                                    |                                                            | _  |
|                                    |                                                            | 4  |
|                                    |                                                            |    |
|                                    | Save Narrative Save Narrative and Close Close Without Savi | ng |

4. The narrative will appear in the *Rating Official Element Narrative* text box. If updates are needed, click **Edit** to open the text box.

## Summary Rating Narrative

- 1. If policy allows, you may add a summary rating narrative.
- 2. Scroll to **Part 8. Summary Rating Narrative** or click **Narratives** in the navigation bar.

| USA Perfor     | mance®                        | Dashboar                       | d Perf     | ormance l                  | Plans Repo           | rts Resourc                     | ces                     |                        |              |                   |                              |         |        | 📤 Maloi   | ne, Adalyn 👻 |
|----------------|-------------------------------|--------------------------------|------------|----------------------------|----------------------|---------------------------------|-------------------------|------------------------|--------------|-------------------|------------------------------|---------|--------|-----------|--------------|
|                | <b>Ø</b><br>Employee<br>Input | <b>ु</b><br>Progress<br>Review | Rating     | <mark>لل</mark><br>Formula | Rating<br>Signatures | i<br>Additional<br>Instructions | Performance<br>Elements | <b>Q</b><br>Narratives | Documents    | <b>⊘</b><br>Notes | <b>S</b> ignature<br>History | Save    | Print  | Profile   |              |
| Part 1. Employ | ee Input I have               | reviewed this                  | plan and f | nave been c                | onsulted on its      | development.                    |                         |                        | $\checkmark$ | Eligible f        | or eOPF Plan                 | Status: | Active | ;         | ~            |
| Employee N     | ame <i>(Last, First</i>       | t, Middle) : N                 | lonroe,    | Elias                      |                      |                                 |                         | *A                     | ppraisal Pd. |                   | 10/1/2022                    |         | •      | 9/30/2023 |              |
| Title: En      | nployee                       |                                |            |                            |                      |                                 |                         | Serie                  | s: (No Sei 🗸 | Pay Plan          | GS v Gr                      | ade: (N | 0 ¥    |           |              |
| Organizatio    | n: Human Re                   | esources                       |            |                            |                      |                                 |                         |                        |              |                   |                              |         |        |           |              |
| Supervisory    | Code: 8 - All Ot              | ther Positions                 |            | ~                          | *Plan Purpose        | Annual                          | ~                       |                        |              |                   |                              |         |        |           |              |

3. Click Edit for the Part 8. Summary Rating Narrative.

| USA Perfor                   | mance®                             | Dashboar                                   | d Perf                   | ormance F       | Plans Repo           | rts Resourc                     | es                      |                 |                |               |                              |        |       | A Ma    | alone, Adalyn 👻 |
|------------------------------|------------------------------------|--------------------------------------------|--------------------------|-----------------|----------------------|---------------------------------|-------------------------|-----------------|----------------|---------------|------------------------------|--------|-------|---------|-----------------|
|                              | Ø<br>Employee<br>Input             | <b>ပြာ</b><br>Progress<br>Review           | Rating                   | لللل<br>Formula | Rating<br>Signatures | i<br>Additional<br>Instructions | Performance<br>Elements | Q<br>Narratives | Documents      | <b>N</b> otes | <b>S</b> ignature<br>History | Save   | Print | Profile |                 |
| Part 8. Summa                | ry Rating Narral                   | ive                                        |                          |                 |                      |                                 |                         |                 |                |               |                              |        |       |         | Edit            |
| Part 9. Employ<br>Throughout | ee Self-Accomp<br>the year, I comp | l <b>ishment Narr</b> a<br>leted all assig | <b>ative</b><br>nments o | n time with     | quality. I voluni    | eered for addit                 | ional assignmen         | ts to assist m  | ny team. I com | pleted an     | d met my IDP                 | goals. |       |         |                 |

4. Type your narrative in the *Summary Rating Narrative* text box. You may edit the text style by using the rich text editor selections. Click **Save Narrative**, **Save Narrative and Close, or Close Without Saving**. Save your changes by clicking **Save** in the navigation bar.

| Summary Rating Narrative                | ×                    |
|-----------------------------------------|----------------------|
| B I U   }≡ ∶≡ ⊣E   Size - ▲·    ▲·      |                      |
|                                         |                      |
|                                         |                      |
|                                         |                      |
|                                         | 4                    |
|                                         |                      |
| Save Narrative Save Narrative and Close | Close Without Saving |
| Save Narrative Save Narrative and Close | Close Without Saving |

5. The narrative will appear in **Part 8. Summary Rating Narrative**. If updates are needed, click **Edit** to open the text box.

## Ratings

Agency policies indicate the number of summary and element rating levels, the name of each summary and element rating levels, if the elements are weighted and how summary rating levels are calculated. In some cases, the summary rating level is automatically calculated. In others, the Rating Official may need to indicate the summary rating level. Refer to agency policy for further guidance.

- 1. Scroll to the appropriate element. The element will indicate if it is critical and the assigned weight if applicable.
- 2. To apply a rating, click the box to the left of the rating level name. Click **Save** in the navigation bar.

| USA | Performance®                                                             | Dashboard                          | d Perf                  | ormance P                           | lans Repo                       | rts Resour                         | ces                                 |                             |                                 |                             |                              |                  |                  | 🐣 Malone, Adalyn 👻   |
|-----|--------------------------------------------------------------------------|------------------------------------|-------------------------|-------------------------------------|---------------------------------|------------------------------------|-------------------------------------|-----------------------------|---------------------------------|-----------------------------|------------------------------|------------------|------------------|----------------------|
|     | <b>Ø</b><br>Employee<br>Input                                            | <b>ပ္မွာ</b><br>Progress<br>Review | ating 🗱                 | لللل<br>Formula                     | Rating<br>Signatures            | i<br>Additional<br>Instructions    | Performance<br>Elements             | <b>Q</b><br>Narratives      | <b>Documents</b>                | <b>N</b> otes               | <b>S</b> ignature<br>History | Save             | Print            | Profile              |
|     | Customer Service Rating L                                                | evels:                             |                         |                                     |                                 |                                    |                                     |                             |                                 |                             |                              |                  |                  |                      |
|     | Unacceptable                                                             |                                    | Marg                    | inally Succe                        | ssful                           | 🗌 Fu                               | lly Successful                      | [                           | Exceeds F                       | ully Succe                  | ssful                        |                  | <u> </u>         | Dutstanding          |
|     | Work Accomplish                                                          | ment                               |                         |                                     |                                 |                                    |                                     |                             |                                 |                             |                              |                  | itical           |                      |
|     | Strategic Alignment: Stra                                                | tegic Goal 3: I                    | mprove ir               | itegration a                        | nd communica                    | tion of HR servi                   | ces to Federal a                    | jencies to me               | eet emerging                    | needs                       |                              |                  |                  |                      |
|     | Executes and implements                                                  | project plans                      | and othe                | r assigned w                        | vork. Additiona                 | l information in                   | cluded here on                      | now PE relate               | es to Strategio                 | Goal 6.                     |                              |                  |                  |                      |
|     | Fully Successful:<br>Timeliness: Projects are<br>amount of work, conside | adequately pl<br>ring scope an     | anned to<br>Id grade le | ensure comp<br>evel. <b>Quality</b> | pletion within<br>: Completed w | established tim<br>ork products ar | e frames. Promp<br>e accurate and a | tly responds<br>dequately m | to customer i<br>eet the goal c | nquiries in<br>of the assig | ı timely manne<br>jnment.    | er. <b>Quant</b> | <b>ity:</b> Perf | forms an appropriate |
|     | Employee Element Self-Ac                                                 | complishmer                        | nt Narrativ             | /e:                                 |                                 |                                    |                                     |                             |                                 |                             |                              |                  |                  |                      |
|     | Rating Official Element Na                                               | arrative:                          |                         |                                     |                                 |                                    |                                     |                             |                                 |                             |                              |                  |                  | Edit                 |
|     | Work Accomplishment Ra                                                   | ting Levels:                       |                         |                                     |                                 |                                    |                                     |                             |                                 |                             |                              |                  |                  |                      |
|     | Unacceptable                                                             |                                    | Marg                    | inally Succe                        | ssful                           | E Fu                               | lly Successful                      | [                           | Exceeds F                       | ully Succe                  | ssful                        |                  | c                | Dutstanding          |

3. If the element contains sub-elements, click the box to the left of the rating level name to rate each sub-element. Then apply the rating at the element level by clicking the box to the left of the rating level name.

| USA P      | Performance®                                                                                     | Dashboard                                                 | Perfor                                     | mance Plans                                           | Repo                                                                                                    | rts Res                                | ources                                                  |                                                         |                                                        |                                                  |                                                    |                                    |                                  |                            |                       |                                                  | 🔺 Malone, Adalyn 🔻                          |
|------------|--------------------------------------------------------------------------------------------------|-----------------------------------------------------------|--------------------------------------------|-------------------------------------------------------|----------------------------------------------------------------------------------------------------|----------------------------------------|---------------------------------------------------------|---------------------------------------------------------|--------------------------------------------------------|--------------------------------------------------|----------------------------------------------------|------------------------------------|----------------------------------|----------------------------|-----------------------|--------------------------------------------------|---------------------------------------------|
| << View Pr | evious Plan                                                                                      |                                                           |                                            | Rate and Sig                                          | n 2023 Plans                                                                                                    | (5)                                    |                                                         | Select Next Pla                                         | n: Johnson, Mya                                        | 's 2023 Plan                                     | <ul> <li>View Set</li> </ul>                       | elected Pla                        | an                               |                            |                       |                                                  | <u>View Next Plan a</u>                     |
|            |                                                                                                  | En                                                        | Ø<br>nployee<br>Input                      | <b>ਪ੍ਰਿ</b><br>Progress<br>Review                     | und the second second s | لللل<br>Formula                        | Rating<br>Signatures                                    | i<br>Additional<br>Instructions                         | Performance<br>Elements                                | Q<br>Narratives                                  | La Documents                                       | <b>N</b> otes                      | <b>j</b><br>Signature<br>History | Save                       | Print                 | Profile                                          |                                             |
|            | Technical Compe                                                                                  | etence                                                    |                                            |                                                       |                                                                                                    |                                        |                                                         |                                                         |                                                        |                                                  |                                                    |                                    |                                  |                            |                       | ✓ Critical                                       |                                             |
|            | Strategic Alignment: App                                                                         | plicable Goal or                                          | Strategy                                   |                                                       |                                                                                                    |                                        |                                                         |                                                         |                                                        |                                                  |                                                    |                                    |                                  |                            |                       |                                                  |                                             |
|            | Uses knowledge that is a<br>knowledge of Federal hu<br>Federal Labor Relations /                 | acquired throug<br>Iman resource la<br>Authority, the E   | h formal tra<br>aws, regula<br>Equal Emplo | aining or exten<br>tions, agency p<br>syment Opport   | nsive on th<br>policies an<br>tunity Con                                                                                                    | e job expe<br>d procedu<br>imission, a | rience to perfo<br>res, and issues<br>nd the Courts);   | rm one's job; wo<br>related to the co<br>knows how to u | rks with, under<br>mpliance with t<br>se job-related c | stands, and ev<br>he above (e.g<br>omputer syste | valuates techr<br>I., findings of<br>ems and softw | nical inforr<br>OPM's Off<br>ware. | nation relate<br>ice of Merit S  | d to the jol<br>Systems Co | b; advise<br>ompliane | es others on technical<br>ce, the Merit Systems  | l issues. Applies<br>Protection Board, the  |
|            | Effective:<br>This is a level of solid to<br>generally comply with a<br>are generally well recei | o very good perl<br>applicable statu<br>ived and easily u | formance. 1<br>Ites, regulal<br>Inderstood | The quality and<br>tions, policies a<br>by the target | d quantity<br>and procee<br>audience.                                                                                                    | of the wor<br>dures. Exhi<br>Demonstra | k under this ele<br>bits skills in org<br>ates teamwork | ement meet and<br>ganizing multiple<br>and collaboratio | may occasional<br>assignments a<br>n.                  | ly, or even oft<br>nd adjusting t                | ten, exceed ex<br>to changing pi                   | xpectation<br>riorities. C         | is. Products a<br>ommunicates    | re reliably<br>verbally a  | produce<br>and in wr  | ed within the expecte<br>riting with clarity and | d timeframes and<br>effectiveness. Products |
|            | Sub-Elem                                                                                         | ent 1 Stai                                                | ndard                                      |                                                       |                                                                                                    |                                        |                                                         |                                                         |                                                        |                                                  |                                                    |                                    |                                  |                            |                       |                                                  |                                             |
|            | Strategic Alignm                                                                                 | nent: Strategic                                           | Goal 2 - Cor                               | mmunicating E                                         | ffectively                                                                                                    | Use plain                              | English when o                                          | ommunicating th                                         | nroughout the a                                        | igency for imp                                   | proved knowl                                       | edge and i                         | nformation s                     | haring.                    |                       |                                                  |                                             |
|            | Sub-Element 1 S                                                                                  | standard.                                                 |                                            |                                                       |                                                                                                    |                                        |                                                         |                                                         |                                                        |                                                  |                                                    |                                    |                                  |                            |                       |                                                  |                                             |
|            | Sub-Element 1 S                                                                                  | itandard Rating                                           | Levels:                                    | Unaccept                                              | able                                                                                                    |                                        |                                                         |                                                         | Effe                                                   | ctive                                            |                                                    |                                    |                                  | Distingui                  | ished                 |                                                  |                                             |
|            | Rating Official Element N                                                                        | Narrative:                                                |                                            |                                                       |                                                                                                    |                                        |                                                         |                                                         |                                                        |                                                  |                                                    |                                    |                                  |                            |                       |                                                  | Edit                                        |
|            | Technical Competence R                                                                           | ating Levels:                                             |                                            |                                                       |                                                                                                    |                                        |                                                         |                                                         |                                                        |                                                  |                                                    |                                    |                                  |                            |                       |                                                  |                                             |
|            | Unacceptable                                                                                     | 2                                                         |                                            |                                                       |                                                                                                    |                                        | E                                                       | ffective                                                |                                                        |                                                  |                                                    |                                    | istinguished                     |                            |                       |                                                  |                                             |

4. If the agency policy instructs to automatically calculate the summary rating, once you indicate all element ratings and save the plan, the summary rating will populate. Summary ratings will not appear until the plan is saved.

| USA Performance®                                                                                                    | Dashboard Perfor                  | mance Plans                      | Reports F                  | Resources               |                                 |                         |                 |                  |             |                      |              |           |             |               | <b>&amp;</b> M | alone, Adalyn 👻       |
|----------------------------------------------------------------------------------------------------|-----------------------------------|----------------------------------|----------------------------|-------------------------|---------------------------------|-------------------------|-----------------|------------------|-------------|----------------------|--------------|-----------|-------------|---------------|----------------|-----------------------|
| << View Previous Plan                                                                                               |                                   | Rate and Sig.                    | n 2023 Plans (5)           |                         | Select Next Pla                 | n: Johnson, Mya's       | 2023 Plan       | ✓ View S         | elected Pl  | an                   |              |           |             |               |                | <u>View Next Plan</u> |
|                                                                                                    | <b>Employee</b><br>Input          | <b>V</b> o<br>Progress<br>Review | ₩ <u>A</u><br>Rating Formu | ia Rating<br>Signatures | i<br>Additional<br>Instructions | Performance<br>Elements | Q<br>Narratives | Documents        | Notes       | Signature<br>History | Save         | Print     | Profile     |               |                |                       |
| Reason Employee Signatu                                                                                             | re Bypassed: On leav              | /e                               |                            |                         |                                 |                         |                 |                  |             |                      |              |           |             |               |                |                       |
| Part 3. Rating                                                                                                    |                                   |                                  |                            |                         |                                 |                         |                 |                  |             |                      |              |           |             |               |                |                       |
| Summary Rating Levels:                                                                                              | Unaccep                           | table 🗌 E                        | ffective D                 | stinguished             |                                 |                         |                 |                  |             |                      |              |           |             |               |                |                       |
|                                                                                                    | Unacceptable: I                   | ssued to those                   | employees who r            | eceive a rating of      | Unacceptable in                 | one or more of I        | heir individ    | ual CEs. (A rai  | ting of Una | acceptable on        | a non-CE     | will not  | result in a | a summary lev | el of Unaccep  | table.)               |
|                                                                                                    | Effective: I                      | ssued to those                   | employees who r            | eceive a rating of      | Effective on one                | half or more of         | their individ   | lual CEs/non-    | CEs, and no | one of the CEs       | are rateo    | d Unacce  | eptable.    |               |                |                       |
|                                                                                                    | Distinguished: I                  | ssued to those                   | employees who r            | eceive a rating of      | Distinguished or                | n more than half        | of their indi   | vidual CEs/no    | on-CEs, and | d none of the (      | CEs are ra   | ated Una  | cceptable   | <u>.</u>      |                |                       |
| Part 4. Derivation Formula and C                                                                                    | Calculation of Annual Su          | mmary Rating                     |                            |                         |                                 |                         |                 |                  |             |                      |              |           |             |               |                |                       |
| Performance Element/Perform                                                                                         | mance Element Group               |                                  |                            |                         | Rating Level                    | Rating Value            | Summary         | / Level Range    | s           |                      |              |           |             |               |                |                       |
| +Technical Competence                                                                                               | *                                 |                                  |                            |                         |                                 |                         | 3.01            | 1 - 5 = Disting  | uished      |                      |              |           |             |               |                |                       |
| Financial Accountability                                                                                            | •                                 |                                  |                            |                         |                                 |                         | 1.01            | 1 - 3 = Effectiv | ve          |                      |              |           |             |               |                |                       |
| Customer Service *                                                                                                  |                                   |                                  |                            |                         |                                 |                         | 0 - 1           | 1 = Unaccepta    | able        |                      |              |           |             |               |                |                       |
| Mean Rating Individual Ele                                                                                          | ment Rating Total / Num           | ber of elemen                    | ts): 0/3                   |                         | 0                               |                         | Note:           | A Level 1 Rati   | ing on any  | Critical Eleme       | ent yields a | a Level 1 | 1 Summar    | y Rating      |                |                       |
| <ul> <li>★ Denotes Critical Elemen</li> <li>^ Denotes Overridden Rati</li> <li>★ Denotes PE not included</li> </ul> | t<br>ng<br>in Rating Calculations |                                  |                            |                         |                                 |                         |                 |                  |             |                      |              |           |             |               |                |                       |

5. If the agency policy instructs the Rating Official to indicate the summary rating level, once you indicate all element ratings, click to indicate the summary rating level. Click **Save** in the navigation bar.

| <u>&lt;&lt; View Previous Plan</u><br>©<br>Employee<br>Input | Rate and Sign 2023     | Plans (5)<br>Ing Formula         | Rating                                   | Select Next Pla                     | n: Johnson, Mya                   | s 2023 Plan     | View Se                           | elected Pla               | n                    |          |                      |             | <u>View Next</u>                |
|--------------------------------------------------------------|------------------------|----------------------------------|------------------------------------------|-------------------------------------|-----------------------------------|-----------------|-----------------------------------|---------------------------|----------------------|----------|----------------------|-------------|---------------------------------|
| C<br>Employee<br>Input                                       | Progress Rai<br>Review | ing Formula                      | Rating                                   | i                                   |                                   | ~               |                                   |                           |                      |          |                      |             |                                 |
|                                                              |                        |                                  | Signatures                               | Additional<br>Instructions          | Performance<br>Elements           | Q<br>Narratives | <b>Documents</b>                  | <b>Ø</b><br>Notes         | Signature<br>History | Save     | Print                | Profile     |                                 |
| Reason Employee Signature Bypassed: On I                     | eave                   |                                  |                                          |                                     |                                   |                 |                                   |                           |                      |          |                      |             | ·                               |
| Part 3. Rating                                               |                        |                                  |                                          |                                     |                                   |                 |                                   |                           |                      |          |                      |             |                                 |
| Summary Rating Levels:                                       | cceptable 🗌 Effecti    | ve 🗌 Disti                       | nguished                                 |                                     |                                   |                 |                                   |                           |                      |          |                      |             |                                 |
| Unacceptable:<br>Effective:                                  | Issued to those emp    | oyees who rece<br>oyees who rece | eive a rating of t<br>eive a rating of f | Unacceptable in<br>Effective on one | one or more of<br>half or more of | their individu  | ual CEs. (A rati<br>ual CEs/non-C | ng of Unac<br>Es, and nor | ceptable on a        | a non-CE | will not<br>I Unacce | result in a | summary level of Unacceptable.) |

6. The plan is now rated and ready for signatures.

## Sign a Performance Plan in the Rating Phase

Agency policies indicate whether a Reviewing Official signature is required, optional, or not available. Refer to agency policy for further guidance.

Navigate between employee performance plans to review and sign plans by selecting the next employee to view and clicking **View Selected Plan**. You may also click **View Next Plan** or **View Previous Plan**.

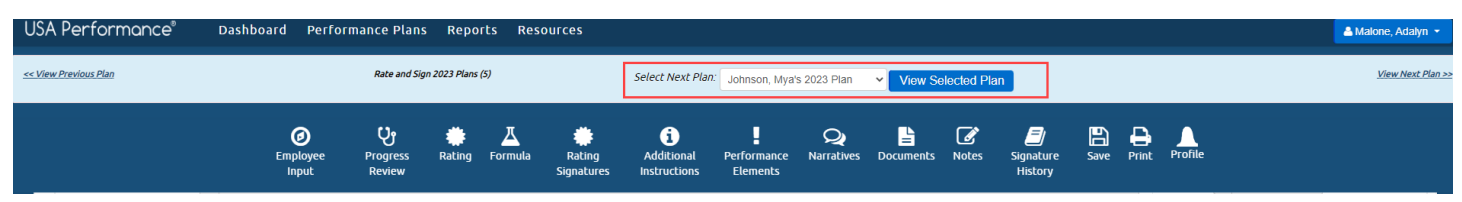

## Rating Official Process when Reviewing Official Signature is Required or Optional

7. Click Rating Signatures or scroll to Part 5. Rating Signatures.

| USA Performance®                  | Dashboard Perfor              | mance Plans                    | Reports          | s Resource       | !5                           |                                 |                         |                 |              |               |                      |         |           |            |         |        | 🐣 Malone, Adalyn 👻         |
|-----------------------------------|-------------------------------|--------------------------------|------------------|------------------|------------------------------|---------------------------------|-------------------------|-----------------|--------------|---------------|----------------------|---------|-----------|------------|---------|--------|----------------------------|
| << View Previous Plan             |                               | Rate and Sigr                  | n 2023 Plans (5) |                  | S                            | Select Next Plan                | Johnson, Mya's          | s 2023 Plan     | ✓ View S     | elected F     | Plan                 |         |           |            |         |        | <u>View Next Plan &gt;</u> |
|                                   | <b>Ø</b><br>Employee<br>Input | <b>ु</b><br>Progress<br>Review | 🗰<br>Rating F    | ormula R<br>Sigr | <b>#</b><br>ating<br>natures | i<br>Additional<br>Instructions | Performance<br>Elements | Q<br>Narratives | Documents    | <b>N</b> otes | Signature<br>History | Save    | Print     | Profile    |         |        |                            |
| Part 1. Employee Input I have rev | iewed this plan and ha        | ve been consult                | ted on its de    | velopment.       |                              |                                 |                         |                 |              |               |                      | 🗹 Eligi | ble for e | OPF Plan S | Status: | Active | •                          |
| Employee Name (Last, First, M     | iiddle): Johnson, N           | <b>I</b> ya                    |                  |                  |                              |                                 |                         |                 | *Appraisal   | Pd.           | 10/1/20              | 022     | -         | 9/30/      | 2023    |        |                            |
| Title: HR Specialist              |                               |                                |                  |                  |                              |                                 |                         |                 | Series: 0201 | ∼ Pa          | y Plan: GS 🔹         | ∽ Grade | 11 •      | •          |         |        |                            |
| Organization: Office of Ins       | spector General               |                                |                  |                  |                              |                                 |                         |                 |              |               |                      |         |           |            |         |        |                            |
| Supervisory Code: 8 - All Other   | Positions •                   | •                              |                  | *Plan Purpose:   | Annual                       |                                 | ~                       |                 | PD Number:   |               |                      |         |           |            |         |        |                            |

8. Click Sign in Part 5. Rating Signatures.

| Dashboard                     | Perform                                     | ance Pla                                                                                                    | ns Repo                                                                                                    | orts Resou                                                                                                    | rces                                                                                                    |                                                                                                    |                                                                                                    |                                                                                                    |                                                                                                    |                                                                                                    |                                                                                                    |                                                                                                    |                                                                                                    | 📤 Malone, Adalyn 👻                                                                                                    |
|-------------------------------|---------------------------------------------|----------------------------------------------------------------------------------------------------|----------------------------------------------------------------------------------------------------|----------------------------------------------------------------------------------------------------|----------------------------------------------------------------------------------------------------|----------------------------------------------------------------------------------------------------|----------------------------------------------------------------------------------------------------|----------------------------------------------------------------------------------------------------|----------------------------------------------------------------------------------------------------|----------------------------------------------------------------------------------------------------|----------------------------------------------------------------------------------------------------|----------------------------------------------------------------------------------------------------|----------------------------------------------------------------------------------------------------|----------------------------------------------------------------------------------------------------|
| <b>O</b><br>Employee<br>Input | <b>U</b><br>Progress<br>Review              | Rating                                                                                                    | لللل<br>Formula                                                                                               | Rating<br>Signatures                                                                                                    | i<br>Additional<br>Instructions                                                                                                    | Performance<br>Elements                                                                                                    | <b>Q</b><br>Narratives                                                                                                    | <b>Documents</b>                                                                                                    | <b>N</b> otes                                                                                                    | Signature<br>History                                                                                                    | Save                                                                                                    | Print                                                                                                    | A<br>Profile                                                                                                    |                                                                                                    |
|                               |                                             |                                                                                                    |                                                                                                    |                                                                                                    |                                                                                                    |                                                                                                    |                                                                                                    |                                                                                                    |                                                                                                    |                                                                                                    |                                                                                                    |                                                                                                    |                                                                                                    |                                                                                                    |
| ure: 🔍                        |                                             |                                                                                                    |                                                                                                    |                                                                                                    |                                                                                                    |                                                                                                    |                                                                                                    |                                                                                                    |                                                                                                    |                                                                                                    |                                                                                                    | Date:                                                                                                    | <b>m</b>                                                                                                    |                                                                                                    |
| ٩                             |                                             |                                                                                                    |                                                                                                    |                                                                                                    |                                                                                                    |                                                                                                    |                                                                                                    |                                                                                                    |                                                                                                    |                                                                                                    | Sign                                                                                                    | Date:                                                                                                    |                                                                                                    |                                                                                                    |
| e                             |                                             |                                                                                                    |                                                                                                    |                                                                                                    |                                                                                                    |                                                                                                    |                                                                                                    |                                                                                                    |                                                                                                    |                                                                                                    |                                                                                                    | Date:                                                                                                    |                                                                                                    |                                                                                                    |
|                               | Dashboard<br>©<br>Employee<br>Input<br>ure: | Dashboard Perform<br>Dashboard Perform<br>Progress Review<br>ure: 4<br>4<br>4<br>4<br>4<br>4<br>4<br>4<br>4<br>4 | Dashboard     Performance Pla       Imployee     Imployee       Imployee     Progress       Review     Rating | Dashboard     Performance Plans     Repc       Imployee     Progress     Rating     Formula       Imput     Review     Rating     Formula | Dashboard     Performance Plans     Reports     Resou       Imployee     Progress<br>Review     Imployee     Imployee     Imployee       Imployee     Progress     Rating     Formula     Imployee       ure:     Imployee     Imployee     Imployee     Imployee       Imployee     Imployee     Imployee     Imployee     Imployee       Imployee     Imployee     Imployee     Imployee     Imployee       Imployee     Imployee     Imployee     Imployee     Imployee       Imployee     Imployee     Imployee     Imployee     Imployee       Imployee     Imployee     Imployee     Imployee     Imployee       Imployee     Imployee     Imployee     Imployee     Imployee       Imployee     Imployee     Imployee     Imployee     Imployee       Imployee     Imployee     Imployee     Imployee     Imployee       Imployee     Imployee     Imployee     Imployee     Imployee       Imployee     Imployee     Imployee     Imployee     Imployee       Imployee     Imployee     Imployee     Imployee     Imployee       Imployee     Imployee     Imployee     Imployee     Imployee       Imployee     Imployee     I | Dashboard     Performance Plans     Reports     Resources       Imployee     Imployee     Progress     Imployee     Imployee     Im | Dashboard     Performance Plans     Reports     Resources       Imployee     Progress<br>Review     Imployee     Imployee     Imployee     Imployee       Imployee     Progress     Rating     Formula     Rating     Additional     Imployee       Instructions     Review     Rating     Imployee     Imployee     Imployee     Imployee       Imployee     Review     Rating     Formula     Rating     Rating     Imployee       Imployee     Review     Rating     Imployee     Imployee     Imployee       Imployee     Review     Rating     Imployee     Imployee     Imployee       Imployee     Review     Rating     Imployee     Imployee     Imployee       Imployee     Review     Rating     Imployee     Imployee     Imployee       Imployee     Review     Rating     Imployee     Imployee     Imployee       Imployee     Review     Imployee     Imployee     Imployee     Imployee       Imployee     Review     Imployee     Imployee     Imployee     Imployee       Imployee     Review     Imployee     Imployee     Imployee     Imployee       Imployee     Review     Imployee     Imployee     Imployee     Imployee< | Dashboard       Performance Plans       Reports       Resources         Imployee       Progress<br>Review       Rating       Formula<br>Formula       Rating<br>signatures       Additional<br>Instructions       Image: Comparison<br>Performance<br>Elements       Narratives         ure:       Image: Comparison of the second second secon | Dashboard       Performance Plans       Reports       Resources         Imployee       Progress<br>Review       Rating       Formula<br>Formula       Rating<br>Signatures       Additional<br>Instructions       Image: Comparison of the comparison of the comparison | Dashboard       Performance Plans       Reports       Resources         Imployee       Progress<br>Review       Rating       Formula<br>Formula       Rating<br>Signatures       Additional<br>Instructions       I       Op       Image: Documents       Documents       Notes         ure:       Q       Image: Documents       Image: Documents       Image | Dashboard       Performance Plans       Reports       Resources         Imployee       Progress<br>Review       Rating       Formula<br>Formula       Rating<br>Signatures       Additional<br>Instructions       Image: Comparison of the comparison of the comparison | Dashboard       Performance Plans       Reports       Resources         Imployee       Progress<br>Review       Rating       Formula<br>Signatures       Rating<br>Instructions       Performance<br>Elements       Narratives       Documents       Notes       Signatures       Save | Dashboard       Performance Plans       Reports       Resources         Imployee       Progress<br>Review       Rating       Additional<br>signatures       Image: Performance<br>Review       Performance<br>Instructions       Performance<br>Review       Performance<br>History       Documents       Documents       D | Dashboard       Performance Plans       Reports       Resources         Imployee       Progress       Rating       Additional instructions       Imployee       Performance Plans       Notes       Signature       Save       Print       Profile         ure:       •       •       •       •       •       •       •       •       •       •       •       •       •       •       •       •       •       •       •       •       •       •       •       •       •       •       •       •       •       •       •       •       •       •       •       •       •       •       •       •       •       •       •       •       •       •       •       •       •       •       •       •       •       •       •       •       •       •       •       •       •       •       •       •       •       •       •       •       •       •       •       •       •       •       •       •       •       •       •       •       •       •       •       •       •       •       •       •       •       •       •       •       • |

 You will be asked to confirm your action. If agency policy allows for optional narratives, the confirmation will list any optional narratives not yet completed for your review. Click **No** to return to the optional narratives or click **Yes** to sign.

| USA Performance®                                                                                               | Dashboard                         | Perform            | ance Plar | ns Repo        | rts Resour           | ces                             |                         |                 |                  |               |                      |      |       |           | 🐣 Malone, Adalyn 👻 |
|----------------------------------------------------------------------------------------------------|-----------------------------------|--------------------|-----------|----------------|----------------------|---------------------------------|-------------------------|-----------------|------------------|---------------|----------------------|------|-------|-----------|--------------------|
|                                                                                                    | Ø<br>Employee<br>Input            | Crogress<br>Review | Rating    | للے<br>Formula | Rating<br>Signatures | i<br>Additional<br>Instructions | Performance<br>Elements | Q<br>Narratives | <b>Documents</b> | <b>N</b> otes | Signature<br>History | Save | Print | Profile   |                    |
| <ul> <li>★ Denotes Critical Elem</li> <li>^ Denotes Overridden R</li> <li>★ Denotes PE not included</li> </ul> | ent<br>ating<br>led in Rating Cal | culations          |           |                |                      |                                 |                         |                 |                  |               |                      |      |       |           |                    |
| Part 5. Rating Signatures                                                                                      |                                   |                    |           |                |                      |                                 |                         |                 |                  |               |                      |      |       |           |                    |
| Reviewing Official's Signate                                                                                   | JLE: de                           |                    |           |                |                      |                                 |                         |                 |                  |               |                      |      | Date: |           |                    |
| Rating Official's Signature:                                                                                   | ٩                                 |                    |           |                |                      |                                 |                         |                 |                  |               |                      | Sign | Date: | <b>m</b>  |                    |
| Are you sure you want to sign this<br>Yes No                                                                   | s Rating?                         |                    |           |                |                      |                                 |                         |                 |                  |               |                      |      |       |           |                    |
| le i se s le                                                                                                   |                                   |                    |           |                |                      |                                 |                         |                 |                  |               |                      |      | Data  | <b>AA</b> |                    |

10. The Reviewing Official will receive a notification to review and sign the plan.

11. Once the Reviewing Official signs, you may release the rating to the employee. The employee will not see the rating until it is released. Return to **Part 5. Rating Signatures** and click **Release to Employee**.

| USA Performance®             | Dashboard                     | Perform                 | ance Plai  | ns Repo             | orts Resour          | ces                             |                         |                        |           |               |                              |      |       |         |           | 🐣 Malone, Adalyn 🝷 |
|------------------------------|-------------------------------|-------------------------|------------|---------------------|----------------------|---------------------------------|-------------------------|------------------------|-----------|---------------|------------------------------|------|-------|---------|-----------|--------------------|
|                              | <b>Ø</b><br>Employee<br>Input | ु<br>Progress<br>Review | Rating     | <b>A</b><br>Formula | Rating<br>Signatures | i<br>Additional<br>Instructions | Performance<br>Elements | <b>Q</b><br>Narratives | Documents | <b>N</b> otes | <b>S</b> ignature<br>History | Save | Print | Profile |           |                    |
| Part 5. Rating Signatures    |                               |                         |            |                     |                      |                                 |                         |                        |           |               |                              |      |       |         |           |                    |
| Reviewing Official's Signatu | Ire: 💊 Electro                | onically signed l       | by ESPINO2 | A, LEAH (Re         | eviewing Official)   |                                 |                         |                        |           |               |                              |      | Date: |         | 7/29/2023 |                    |
| Rating Official's Signature: | A Electronica                 | ally signed by M        | ALONE, AD  | ALYN (Rating        | g Official)          |                                 |                         | Remove Si              | gnature   | Releas        | se to Emplo                  | yee  | Date: |         | 7/29/2023 |                    |
| Employee's Signature:        |                               |                         |            |                     |                      |                                 |                         |                        | L         |               |                              |      | Date: |         |           |                    |
| Deated to show the set       |                               |                         |            |                     |                      |                                 |                         |                        |           |               |                              |      |       |         |           |                    |

12. You will be asked to confirm your action. Click **Yes**.

| USA Performance®                                                                                              | Dashboard                         | d Perform                       | ance Pla   | ns Repr      | orts Resou           | rces                            |                         |                 |                |                |                             |      |       |         |           | 🏝 Malone, Adalyn 🝷 |
|----------------------------------------------------------------------------------------------------|-----------------------------------|---------------------------------|------------|--------------|----------------------|---------------------------------|-------------------------|-----------------|----------------|----------------|-----------------------------|------|-------|---------|-----------|--------------------|
|                                                                                                    | <b>O</b><br>Employee<br>Input     | <b>Vy</b><br>Progress<br>Review | Rating     | Д<br>Formula | Rating<br>Signatures | i<br>Additional<br>Instructions | Performance<br>Elements | Q<br>Narratives | E<br>Documents | <b>I</b> Notes | <b>Signature</b><br>History | Save | Print | Profile |           |                    |
| <ul> <li>★ Denotes Critical Elem</li> <li>^ Denotes Overridden R</li> <li>★ Denotes PE not include</li> </ul> | ent<br>tating<br>Jed in Rating Ca | alculations                     |            |              |                      |                                 |                         |                 |                |                |                             |      |       |         |           |                    |
| Part 5. Rating Signatures                                                                                     |                                   |                                 |            |              |                      |                                 |                         |                 |                |                |                             |      |       |         |           |                    |
| Reviewing Official's Signate                                                                                  | ure: 🔍 Elect                      | ronically signed l              | by ESPINO  | ŻA, LEAH (R  | eviewing Official)   |                                 |                         |                 |                |                |                             |      | Date: |         | 7/29/2023 |                    |
| Rating Official's Signature:                                                                                  | 4 Electronic                      | cally signed by M               | IALONE, AD | ALYN (Ratin  | g Official)          |                                 |                         | Remove S        | ignature       | Relea          | se to Emplo                 | byee | Date: |         | 7/29/2023 |                    |
| Are you sure you want to release<br>Yes No                                                                    | the rating to the Em              | iployee to sign?                |            |              |                      |                                 |                         |                 |                |                |                             |      |       |         |           |                    |

13. Your signature now shows on the plan, and the employee will receive a notification to sign the plan.

| USA Performance®             | Dashboard              | Perform                     | ance Pla      | ns Repo             | orts Resour          | ces                             |                         |                        |           |               |                              |        |       |           | 🐣 Malone, Adalyn 👻 |
|------------------------------|------------------------|-----------------------------|---------------|---------------------|----------------------|---------------------------------|-------------------------|------------------------|-----------|---------------|------------------------------|--------|-------|-----------|--------------------|
|                              | Ø<br>Employee<br>Input | ပ္မွာ<br>Progress<br>Review | tating Rating | <b>A</b><br>Formula | Rating<br>Signatures | i<br>Additional<br>Instructions | Performance<br>Elements | <b>Q</b><br>Narratives | Documents | <b>N</b> otes | <b>S</b> ignature<br>History | Save   | Print | Profile   |                    |
| Part 5. Rating Signatures    |                        |                             |               |                     |                      |                                 |                         |                        |           |               |                              |        |       |           |                    |
| Reviewing Official's Signatu | Ire: 🔍 Electro         | onically signed l           | by ESPINO2    | ZA, LEAH (Re        | viewing Official)    |                                 |                         |                        |           |               |                              |        | Date: | 7/29/2023 |                    |
| Rating Official's Signature: | A Electronica          | ally signed by M            | IALONE, AD    | ALYN (Rating        | ) Official)          |                                 |                         |                        |           | Rer           | nove Signa                   | ture   | Date: | 7/29/2023 |                    |
| Employee's Signature:        | :                      |                             |               |                     |                      |                                 |                         |                        |           | Bypass I      | Employee Sigr                | nature | Date: | <b> </b>  |                    |

14. Once the employee signs, the plan will show as a *Completed* status.

## Rating Official Process in Absence of Reviewing Official Signature

If the Reviewing Official signature is not necessary, only the Rating Official needs to sign prior to releasing the rating to the employee.

## 1. Click **Rating Signatures** or scroll to Part 5. Rating Signatures.

| USA Performance Dashb                                                           | oard Perro                    | rmance Plans                    | ѕ керо        | rts Reso     | urces                |                                 |                         |                 |                |                   |                      |        |            |          |                    |        | Adaly            | ~       |
|---------------------------------------------------------------------------------|-------------------------------|---------------------------------|---------------|--------------|----------------------|---------------------------------|-------------------------|-----------------|----------------|-------------------|----------------------|--------|------------|----------|--------------------|--------|------------------|---------|
| << View Previous Plan                                                           |                               | Rate and Sig                    | an 2023 Plans | (4)          |                      | Select Next Plar                | . Monroe, Elias'        | 2023 Plan       | ✓ View Set     | elected Pla       | an                   |        |            |          |                    |        | <u>View Next</u> | tlan >> |
|                                                                                 | Ø<br>Employee<br>Input        | <b>Vy</b><br>Progress<br>Review | tating        | 즈<br>Formula | Rating<br>Signatures | i<br>Additional<br>Instructions | Performance<br>Elements | Q<br>Narratives | E<br>Documents | <b>S</b><br>Notes | Signature<br>History | Save   | Print      | Profile  |                    |        |                  |         |
| Part 1. Employee Input / have reviewed in Employee Name (Last, First, Middle) : | this plan and ha<br>Monroe, E | ave been consul<br>Elias        | lted on its   | development  | t.                   |                                 |                         |                 | *Appraisal     | Pd.               | 10/1/202             | Eligit | ole for ed | OPF Plan | Status: (<br>/2023 | Active |                  |         |
| Title: Employee                                                                 |                               |                                 |               |              |                      |                                 |                         | :               | Series: (No S  | e 🗸 Pay           | Plan: GS 🗸           | Grade  | (No ~      |          |                    |        |                  |         |
| Organization: Human Resource                                                    | s                             |                                 |               |              |                      |                                 |                         |                 |                |                   |                      |        |            |          |                    |        |                  |         |
| Supervisory Code: 8 - All Other Position                                        | ons                           | ~                               |               | *Plan Purp   | oose: Annua          | al                              | *                       |                 |                |                   |                      |        |            |          |                    |        |                  |         |

## 2. Click Sign in Part 5. Rating Signatures.

| USA Performance"             | Dashboard Perfe           | ormance Plan                    | s Repo         | orts Res | ources               |                                 |                         |                 |            |                   |                      |      |       |         |          | 🚢 Malone, Adalyn 👻             |
|------------------------------|---------------------------|---------------------------------|----------------|----------|----------------------|---------------------------------|-------------------------|-----------------|------------|-------------------|----------------------|------|-------|---------|----------|--------------------------------|
| << View Previous Plan        |                           | Rate and Sig                    | ign 2023 Plans | ; (4)    |                      | Select Next Pla                 | n: Monroe, Elias        | 2023 Plan       | ✓ View Set | elected Pl        | an                   |      |       |         |          | <u>View Next Plan &gt;&gt;</u> |
|                              | ©<br>Employee<br>Input    | <b>Vy</b><br>Progress<br>Review | Rating         | Formula  | Rating<br>Signatures | i<br>Additional<br>Instructions | Performance<br>Elements | Q<br>Narratives | Documents  | <b>Ø</b><br>Notes | Signature<br>History | Save | Print | Profile |          |                                |
| × Denotes PE not include     | ed in Rating Calculations |                                 |                |          |                      |                                 |                         |                 |            |                   |                      |      |       |         |          |                                |
| Part 5. Rating Signatures    |                           |                                 |                |          |                      |                                 |                         |                 |            |                   |                      |      |       |         |          |                                |
| Request Reviewing Offi       | icial                     |                                 |                |          |                      |                                 |                         |                 |            |                   |                      |      |       |         |          |                                |
| Rating Official's Signature: | a,                        |                                 |                |          |                      |                                 |                         |                 |            |                   |                      | s    | ign   | Date:   |          | ]                              |
| Employee's Signature:        |                           |                                 |                |          |                      |                                 |                         |                 |            |                   |                      |      |       | Date:   | <b>*</b> |                                |

- 3. You will be asked to confirm your action.
  - If agency policy allows for optional narratives, the confirmation will list any optional narratives not yet completed for your review. Click **No** to return to the optional narratives.
  - Click **Yes** to sign the rating and release to the employee later.

• Click **Sign and Release to Employee** to both sign the rating and release the rating to the employee.

| USA Performance®                                          | Dashboard                     | Performa                       | ance Plar | ns Repo         | rts Resour           | ces                             |                         |                        |           |               |                      |      |       |         | 🔺 Malone, Adalyn 👻 |
|-----------------------------------------------------------|-------------------------------|--------------------------------|-----------|-----------------|----------------------|---------------------------------|-------------------------|------------------------|-----------|---------------|----------------------|------|-------|---------|--------------------|
|                                                           | <b>Ø</b><br>Employee<br>Input | <b>U</b><br>Progress<br>Review | Rating    | لللل<br>Formula | Rating<br>Signatures | i<br>Additional<br>Instructions | Performance<br>Elements | <b>Q</b><br>Narratives | Documents | <b>N</b> otes | Signature<br>History | Save | Print | Profile |                    |
| Part 5. Rating Signatures                                 |                               |                                |           |                 |                      |                                 |                         |                        |           |               |                      |      |       |         |                    |
| Request Reviewing Off                                     | icial                         |                                |           |                 |                      |                                 |                         |                        |           |               |                      |      |       |         |                    |
| Rating Official's Signature:                              | a <sub>t</sub>                |                                |           |                 |                      |                                 |                         |                        |           |               |                      | Sign | Date: |         |                    |
| Are you sure you want to sign this<br>Yes Sign and Releas | Rating?<br>se to Employee     | No                             |           |                 |                      |                                 |                         |                        |           |               |                      |      |       |         |                    |
|                                                           |                               |                                |           |                 |                      |                                 |                         |                        |           |               |                      |      |       |         |                    |

4. Your signature now shows on the plan, and once released, the employee will receive a notification to sign the plan.

| USA Performance®             | Dashboard                     | Perform                 | iance Plai  | ns Repo      | orts Resou           | ces                             |                         |                 |           |               |                              |        |       |         |           | 🚢 Malone, Adalyn 👻 |
|------------------------------|-------------------------------|-------------------------|-------------|--------------|----------------------|---------------------------------|-------------------------|-----------------|-----------|---------------|------------------------------|--------|-------|---------|-----------|--------------------|
|                              | <b>Ø</b><br>Employee<br>Input | ु<br>Progress<br>Review | ding Rating | لللل Formula | Rating<br>Signatures | i<br>Additional<br>Instructions | Performance<br>Elements | Q<br>Narratives | Documents | <b>N</b> otes | <b>S</b> ignature<br>History | Save   | Print | Profile |           |                    |
| Part 5. Rating Signatures    |                               |                         |             |              |                      |                                 |                         |                 |           |               |                              |        |       |         |           |                    |
| Rating Official's Signature: | A Electronica                 | ally signed by M        | IALONE, AD  | ALYN (Rating | ) Official)          |                                 |                         |                 |           | Ren           | nove Signa                   | ture   | Date: |         | 7/29/2023 |                    |
| Employee's Signature:        |                               |                         |             |              |                      |                                 |                         |                 |           | Bypass I      | Employee Sigr                | nature | Date: | 8       |           |                    |

5. Once the employee signs, the plan will show as a *Completed* status.

### Rating Official Bypass Employee's Signature

There may be exceptions when the Rating Official or Reviewing Official will need to bypass the employee's signature. Exceptions may include, but not limited to, employee being on leave, detail, active duty, or the employee refuses to sign.

1. Click Rating Signatures or scroll to Part 5. Rating Signatures.

#### 2. Click Bypass Employee Signature.

| USA Performance®             | Dashboard              | Perform                 | ance Pla      | ns Repo      | orts Resou           | rces                            |                         |                 |           |               |                      |        |       |           | 🐣 Malone, Adalyn 👻 |
|------------------------------|------------------------|-------------------------|---------------|--------------|----------------------|---------------------------------|-------------------------|-----------------|-----------|---------------|----------------------|--------|-------|-----------|--------------------|
|                              | D<br>Employee<br>Input | U<br>Progress<br>Review | tating Rating | لللل Formula | Rating<br>Signatures | i<br>Additional<br>Instructions | Performance<br>Elements | Q<br>Narratives | Documents | <b>N</b> otes | Signature<br>History | Save   | Print | Profile   |                    |
| Part 5. Rating Signatures    |                        |                         |               |              |                      |                                 |                         |                 |           |               |                      |        |       |           |                    |
| Reviewing Official's Signatu | Ire: 🔍 Electro         | onically signed I       | by ESPINO2    | A, LEAH (R   | eviewing Official)   |                                 |                         |                 |           |               |                      |        | Date: | 7/29/2023 |                    |
| Rating Official's Signature: | A Electronica          | Illy signed by M        | ALONE, AD     | ALYN (Ratin  | g Official)          |                                 |                         |                 |           | Rer           | nove Signa           | ture   | Date: | 7/29/2023 |                    |
| Employee's Signature:        |                        |                         |               |              |                      |                                 |                         |                 |           | Bypass        | Employee Sigr        | nature | Date: | <b>m</b>  |                    |

3. You will be asked to select a *Signature Bypass Reason* from the drop-down menu. Click **Yes, Bypass Employee Signature** to sign on behalf of employee or click **No, Cancel** to return.

| USA Performance®                                                                                                    | Dashboard                                                                                                    | Perfo              | ormance Pl      | lans Repor           | ts Resoure                             | ces                                          |                   |                                                                                                    |                   |                                  |                           |                      | 📤 Malone, Ad        | lalyn 👻 |
|----------------------------------------------------------------------------------------------------|----------------------------------------------------------------------------------------------------|--------------------|-----------------|----------------------|----------------------------------------|----------------------------------------------|-------------------|----------------------------------------------------------------------------------------------------|-------------------|----------------------------------|---------------------------|----------------------|---------------------|---------|
| Employee<br>Input                                                                                                    | <b>U</b><br>Progress<br>Review                                                                                          | tating             | لللل<br>Formula | Rating<br>Signatures | i<br>Additional<br>Instructions        | Performance<br>Elements                      | Q<br>Narratives   | Lange Contract Contract Contra | <b>I</b> Notes    | <b>S</b> ignature<br>History     | E<br>Save                 | Print                | Profile             |         |
| Rating Orricial's Signature:                                                                                                    | ♣ Electronica                                                                                                    | ally signed b      | by MALONE, A    | ADALYN (Rating       | Official)                              |                                              |                   | R                                                                                                    | emove S           | Signature                        | Date:                     |                      | 9/27/2023           |         |
| Employee's Signature: 🔍                                                                                                    |                                                                                                    |                    |                 |                      |                                        |                                              |                   | Bypas                                                                                                    | s Employe         | ee Signature                     | Date:                     |                      |                     |         |
| You have chosen to bypass the emp<br>*Signature Bypass Reason.<br>Yes, Bypass Employee S<br>Part 6. Instructions<br>All employees must be giver | oyee signature. Sel<br>- Select -<br>- Select -<br>Refused to sign<br>Detail<br>On leave<br>Active duty<br>Separated/De | In parted Age      | n from the drop | ating, which wi      | ypass Employee Sig<br>Il help determin | nature to confirm. Us<br>ne their eligibilit | e Part 10. Agency | <i>y Use to further do</i><br>grade increase                                                                                                    | es (WIGI).        | refusal/inability to s           | sign (option<br>wards, an | nal).<br>Ind trainir | na. The process bec | qins    |
| USA Performance®                                                                                                    | Dashboard                                                                                                    | Perfo              | rmance Pl       | ans Repor            | ts Resourc                             | ces                                          |                   |                                                                                                    |                   |                                  |                           |                      | 🐣 Malone, Ad        | lalyn 👻 |
| ©<br>Employee<br>Input                                                                                                    | <b>V</b><br>Progress<br>Review                                                                                          | <b>*</b><br>Rating | لم<br>Formula   | Rating<br>Signatures | i<br>Additional<br>Instructions        | Performance<br>Elements                      | Q<br>Narratives   | La Documents                                                                                                    | <b>Ø</b><br>Notes | <b>j</b><br>Signature<br>History | Save                      | Print                | Profile             |         |
| Rating Orricial's Signature:                                                                                                    | Rectronica                                                                                                    | ally signed b      | y MALONE, A     | ADALYN (Rating (     | Official)                              |                                              |                   | R                                                                                                    | emove S           | Signature                        | Date:                     |                      | 9/27/2023           |         |
| Employee's Signature: 🔍                                                                                                    |                                                                                                    |                    |                 |                      |                                        |                                              |                   | Bypas                                                                                                    | s Employe         | ee Signature                     | Date:                     |                      |                     |         |
| You have chosen to hypass the emr                                                                                                    |                                                                                                    |                    |                 |                      |                                        |                                              |                   |                                                                                                    |                   |                                  |                           |                      |                     |         |

4. You will receive a success message.

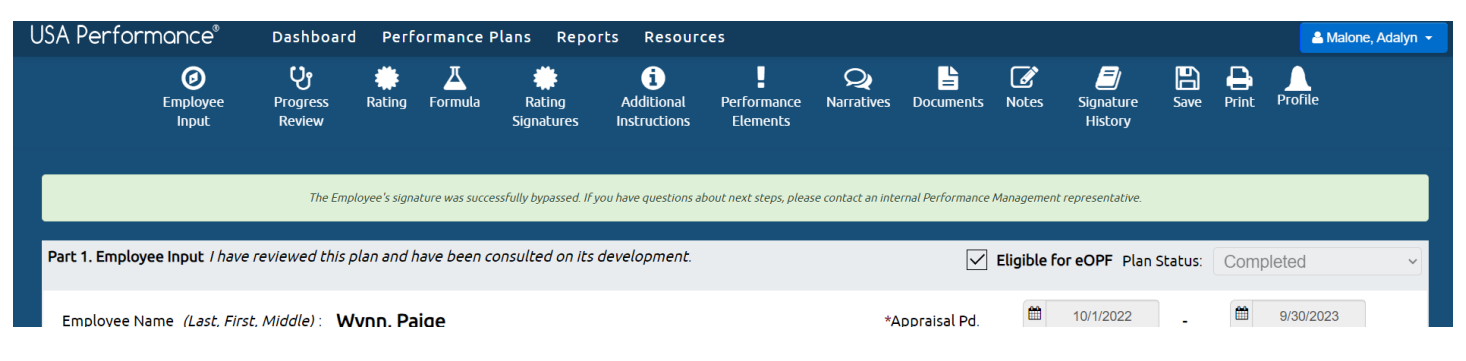

Scroll to Part 10. For Agency Use and click Edit. Annotate the employee's refusal or inability to sign the plan in the text box with the name and title of the employee. You will be asked to confirm your action. Click Save, Save and Close, or Close Without Saving.

| USA Perform          | nance®                        | Dashboard                       | l Perf      | ormance P             | lans Repor           | ts Resourc                      | es:                     |                 |                                           |                   |                      |      |        | <b>A</b> M      | lalone, Adalyn 👻 |
|----------------------|-------------------------------|---------------------------------|-------------|-----------------------|----------------------|---------------------------------|-------------------------|-----------------|-------------------------------------------|-------------------|----------------------|------|--------|-----------------|------------------|
|                      | <b>Ø</b><br>Employee<br>Input | <b>Vy</b><br>Progress<br>Review | 🜞<br>Rating | لللل<br>Formula       | Rating<br>Signatures | i<br>Additional<br>Instructions | Performance<br>Elements | Q<br>Narratives | <b>Documents</b>                          | <b>Ø</b><br>Notes | Signature<br>History | Save | Print  | Profile         |                  |
| Part 9. Employee     | e Self-Accomp                 | lishment Narra                  | tive        |                       |                      |                                 |                         |                 |                                           |                   |                      |      |        |                 |                  |
| Part 10. For Age     | ncy Use                       |                                 |             |                       |                      |                                 |                         |                 |                                           |                   |                      |      |        |                 | Edit             |
|                      |                               |                                 |             |                       |                      |                                 |                         |                 |                                           |                   |                      |      |        |                 |                  |
| USA Perform          | nance®                        | Dashboard                       | Perf        | ormance P             | lans Repor           | ts Resourc                      |                         |                 |                                           |                   |                      |      |        | <b>&amp;</b> M: |                  |
|                      | Ø                             | លិ                              | *           | <u> </u>              | *                    | i)<br>Agen                      | cy Use                  | Q               | La la la la la la la la la la la la la la | ľ                 |                      |      | ₽<br>× | e               |                  |
| Part 9. Employe      | BIU                           | 2 <b>2 •2</b> •(jie -           | Size        | • <u>A</u> • <u>A</u> | ŀ                    |                                 |                         |                 |                                           |                   |                      |      |        |                 |                  |
| Part 10. For Age     |                               |                                 |             |                       |                      |                                 |                         |                 |                                           |                   |                      |      |        |                 | Edit             |
|                      |                               |                                 |             |                       |                      |                                 |                         |                 |                                           |                   | Class                |      |        |                 |                  |
| Employe<br>File Name | 4                             | туре ^                          |             | Description           | ۵.,                  | Commence                        | 5^                      | Save            | Save and C                                | close             |                      |      | aving  | ÷ A             | action           |

#### 6. The explanation will now appear on the plan.

| USA Perfor      | mance®                 | Dashboar                       | d Perf      | ormance I       | Plans Repo           | rts Resourd                     | es                      |                        |           |               |                                  |      |       | <b>A</b> M | alone, Adalyn 👻 |
|-----------------|------------------------|--------------------------------|-------------|-----------------|----------------------|---------------------------------|-------------------------|------------------------|-----------|---------------|----------------------------------|------|-------|------------|-----------------|
|                 | D<br>Employee<br>Input | <b>U</b><br>Progress<br>Review | )<br>Rating | لللل<br>Formula | Rating<br>Signatures | i<br>Additional<br>Instructions | Performance<br>Elements | <b>Q</b><br>Narratives | Documents | <b>N</b> otes | <b>)</b><br>Signature<br>History | Save | Print | Profile    |                 |
| Part 9. Employ  | vee Self-Accomp        | lishment Narra                 | ative       |                 |                      |                                 |                         |                        |           |               |                                  |      |       |            |                 |
|                 |                        |                                |             |                 |                      |                                 |                         |                        |           |               |                                  |      |       |            |                 |
|                 |                        |                                |             |                 |                      |                                 |                         |                        |           |               |                                  |      |       |            |                 |
| Part 10. For Ag | gency Use              |                                |             |                 |                      |                                 |                         |                        |           |               |                                  |      |       |            | Edit            |
| Employee [N     | Name], [Job Title      | e], is unable to               | sign due t  | o detail.       |                      |                                 |                         |                        |           |               |                                  |      |       |            |                 |

7. The signature action with the date and time will be documented in **Signature History**.

| USA Perfor      | A Performance Dashboard Performance Plans Reports Resources |                                 |             |                 |                      |                                 |                         |                        |                  |                |                              |             |       |         |      |
|-----------------|-------------------------------------------------------------|---------------------------------|-------------|-----------------|----------------------|---------------------------------|-------------------------|------------------------|------------------|----------------|------------------------------|-------------|-------|---------|------|
|                 | D<br>Employee<br>Input                                      | <b>Cy</b><br>Progress<br>Review | 🜞<br>Rating | لللل<br>Formula | Rating<br>Signatures | i<br>Additional<br>Instructions | Performance<br>Elements | <b>Q</b><br>Narratives | <b>Documents</b> | <b>I</b> Notes | <b>S</b> ignature<br>History | <b>Save</b> | Print | Profile |      |
| Part 9. Employ  | vee Self-Accomp                                             | lishment Narr                   | ative       |                 |                      |                                 |                         |                        |                  |                |                              |             |       |         |      |
|                 |                                                             |                                 |             |                 |                      |                                 |                         |                        |                  |                |                              |             |       |         |      |
|                 |                                                             |                                 |             |                 |                      |                                 |                         |                        |                  |                |                              |             |       |         |      |
| Part 10. For Ag | gency Use                                                   |                                 |             |                 |                      |                                 |                         |                        |                  |                |                              |             |       |         | Edit |
| Employee [N     | Name], [Job Title                                           | ], is unable to                 | sign due t  | o detail.       |                      |                                 |                         |                        |                  |                |                              |             |       |         |      |
|                 |                                                             |                                 |             |                 |                      |                                 |                         |                        |                  |                |                              |             |       |         |      |

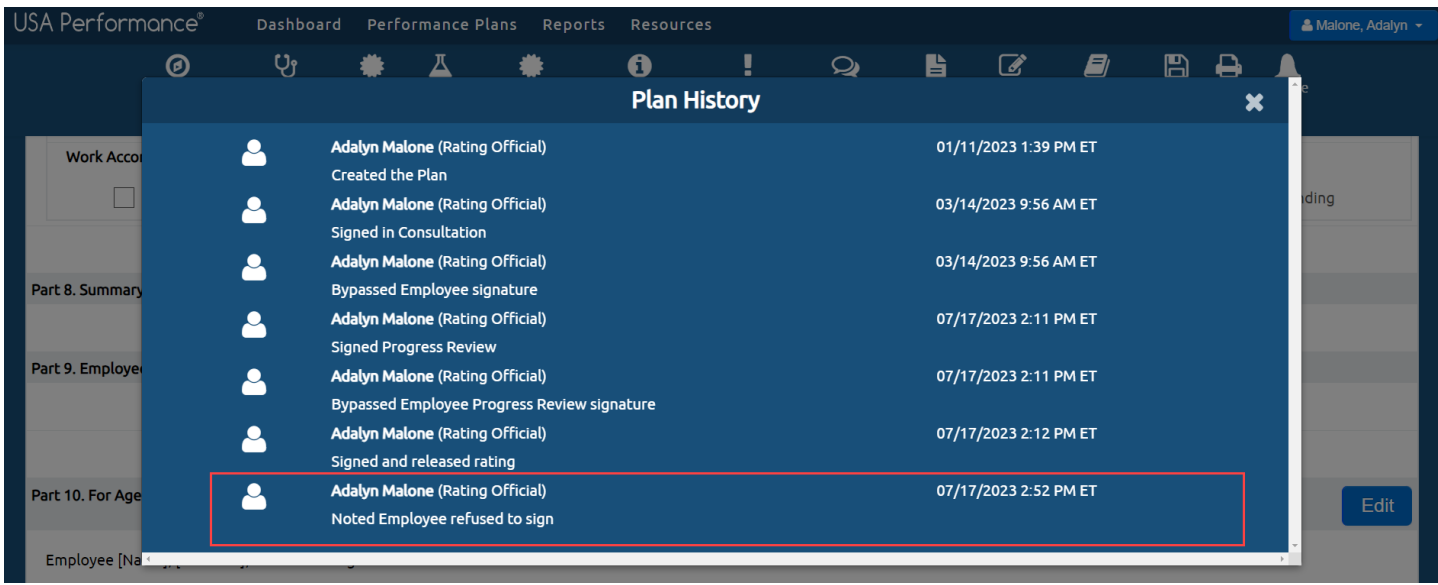

## Rating Official Process with a Performance Appraisal Certification

If your performance management process includes a third level review, the Rating Official, Reviewing Official, Performance Appraisal Certifier and employee will sign in order as determined by the agency. You will also see an additional *Performance Appraisal Certifier Signature* block.

| USA Performance®              | Dashboard Perfo         | ormance Plan                   | s Admi      | in Repo             | rts Resour           | ces                             |                         |                 |           |               |                              |          |          |       | 💄 Abbott, Odin 👻  |
|-------------------------------|-------------------------|--------------------------------|-------------|---------------------|----------------------|---------------------------------|-------------------------|-----------------|-----------|---------------|------------------------------|----------|----------|-------|-------------------|
|                               | 2<br>Employee<br>Input  | <b>ु</b><br>Progress<br>Review | Rating      | <u>저</u><br>Formula | Rating<br>Signatures | i<br>Additional<br>Instructions | Performance<br>Elements | Q<br>Narratives | Documents | <b>N</b> otes | <i>S</i> ignature<br>History | Save 1   | Print Pr | ofile |                   |
| Part 5. Rating Signatures     |                         |                                |             |                     |                      |                                 |                         |                 |           |               |                              |          |          |       | Remove Signatures |
| Reviewing Official's Signatur | re: (Required)          |                                |             |                     |                      |                                 |                         |                 |           |               |                              |          | Da       | te: ( |                   |
| Rating Official's Signature:  | & Electronically signed | WALONE, ADA                    | LYN (Rating | g Official)         |                      |                                 |                         |                 |           |               |                              |          | Da       | te: ( | 1/10/2023         |
| Employee's Signature: 🔍       |                         |                                |             |                     |                      |                                 |                         |                 |           |               |                              |          | Da       | te: f |                   |
| Performance Appraisal Certil  | fier Signature: 🔍       |                                |             |                     |                      |                                 |                         |                 |           | Certify       | Bypass                       | Signatur | e Da     | te: f |                   |

### Removing Signatures

1. The option to remove your signature will appear after you sign the rating. If you signed the rating by mistake or rating changes are needed after signing, click **Remove Signature**.

| USA Performance®              | Dashboard Perfe          | ormance Plans                  | a Repo      | orts Res             | ources               |                                 |                         |                 |                  |                   |                      |         |       |         |           | 🐣 Malone, Adalyn 👻 |
|-------------------------------|--------------------------|--------------------------------|-------------|----------------------|----------------------|---------------------------------|-------------------------|-----------------|------------------|-------------------|----------------------|---------|-------|---------|-----------|--------------------|
|                               | <b>Employee</b><br>Input | <b>ु</b><br>Progress<br>Review | Rating      | <u>لل</u><br>Formula | Rating<br>Signatures | i<br>Additional<br>Instructions | Performance<br>Elements | Q<br>Narratives | <b>Documents</b> | <b>Ø</b><br>Notes | Signature<br>History | Save    | Print | Profile |           |                    |
| * Denotes PE not include      | o in Racing Calculations |                                |             |                      |                      |                                 |                         |                 |                  |                   |                      |         |       |         |           |                    |
| Part 5. Rating Signatures     |                          |                                |             |                      |                      |                                 |                         |                 |                  |                   |                      |         |       |         |           |                    |
| Reviewing Official's Signatur | e: (Required)            |                                |             |                      |                      |                                 |                         |                 |                  | -                 |                      |         |       | Date:   | •         |                    |
| Rating Official's Signature:  | Clectronically signed    | by MALONE, ADA                 | LYN (Rating | g Official)          |                      |                                 |                         |                 |                  |                   | Remove               | Signatu | ıre   | Date:   | 1/10/2023 |                    |
| Employee's Signature:         |                          |                                |             |                      |                      |                                 |                         |                 |                  | 1                 |                      |         |       | Date:   |           |                    |
| Performance Appraisal Certil  | fier Signature: 🔍        |                                |             |                      |                      |                                 |                         |                 |                  |                   |                      |         |       | Date:   |           |                    |

2. You will be asked to confirm your action. Click **Yes**.

| USA Performance® 🛛 Þ                                                                                                    | ashboard Perfor               | mance Plans                | Reports Res          | ources               |                                 |                         |                 |                 |                         |                      |           |          |          |              | 🚨 Malone, Adalyn 👻 |
|----------------------------------------------------------------------------------------------------|-------------------------------|----------------------------|----------------------|----------------------|---------------------------------|-------------------------|-----------------|-----------------|-------------------------|----------------------|-----------|----------|----------|--------------|--------------------|
|                                                                                                    | <b>Ø</b><br>Employee<br>Input | ပ္ပံ<br>Progress<br>Review | Rating Formula       | Rating<br>Signatures | i<br>Additional<br>Instructions | Performance<br>Elements | Q<br>Narratives | Documents       | Notes<br>Evaluation Not | Signature<br>History | Save      | Print    | Profile  |              |                    |
| Mean Rating Individual Eleme                                                                                              | ent Rating Total / Num        | ber of element             | cs): 15/3            |                      | 5                               |                         | Not             | te: A Level 1 R | lating on ar            | ny Critical Ele      | ment yiel | ds a Lev | el 1 Sun | nmary Rating |                    |
| <ul> <li>★ Denotes Critical Element</li> <li>^ Denotes Overridden Rating</li> <li>★ Denotes PE not included in</li> </ul> | g<br>n Rating Calculations    |                            |                      |                      |                                 |                         |                 |                 |                         |                      |           |          |          |              |                    |
| Part 5. Rating Signatures                                                                                                 |                               |                            |                      |                      |                                 |                         |                 |                 |                         |                      |           |          |          |              |                    |
| Reviewing Official's Signature:                                                                                           | a (Required)                  |                            |                      |                      |                                 |                         |                 |                 |                         |                      |           |          | Date:    |              |                    |
| Rating Official's Signature: a                                                                                            | Electronically signed by      | MALONE, ADAL               | YN (Rating Official) |                      |                                 |                         |                 |                 |                         | Remove               | Signatu   | ire      | Date:    | 1/10/2023    |                    |
|                                                                                                    |                               |                            |                      |                      |                                 |                         |                 |                 |                         |                      |           |          |          |              |                    |
| Are you sure you want to remove your si                                                                                   | ignature from this Rating?    |                            |                      |                      |                                 |                         |                 |                 |                         |                      |           |          |          |              |                    |
|                                                                                                    |                               |                            |                      |                      |                                 |                         |                 |                 |                         |                      |           |          |          |              |                    |
| Employee's Signature: 🔍                                                                                                   |                               |                            |                      |                      |                                 |                         |                 |                 |                         |                      |           |          | Date:    | <b>#</b>     |                    |

2. Your signature will no longer show on the rating. If the Reviewing Official had previously signed, the Reviewing Official signature will also no longer show on the plan. The plan records the date of the original signature and additional signature actions will be documented in **Signature History**.

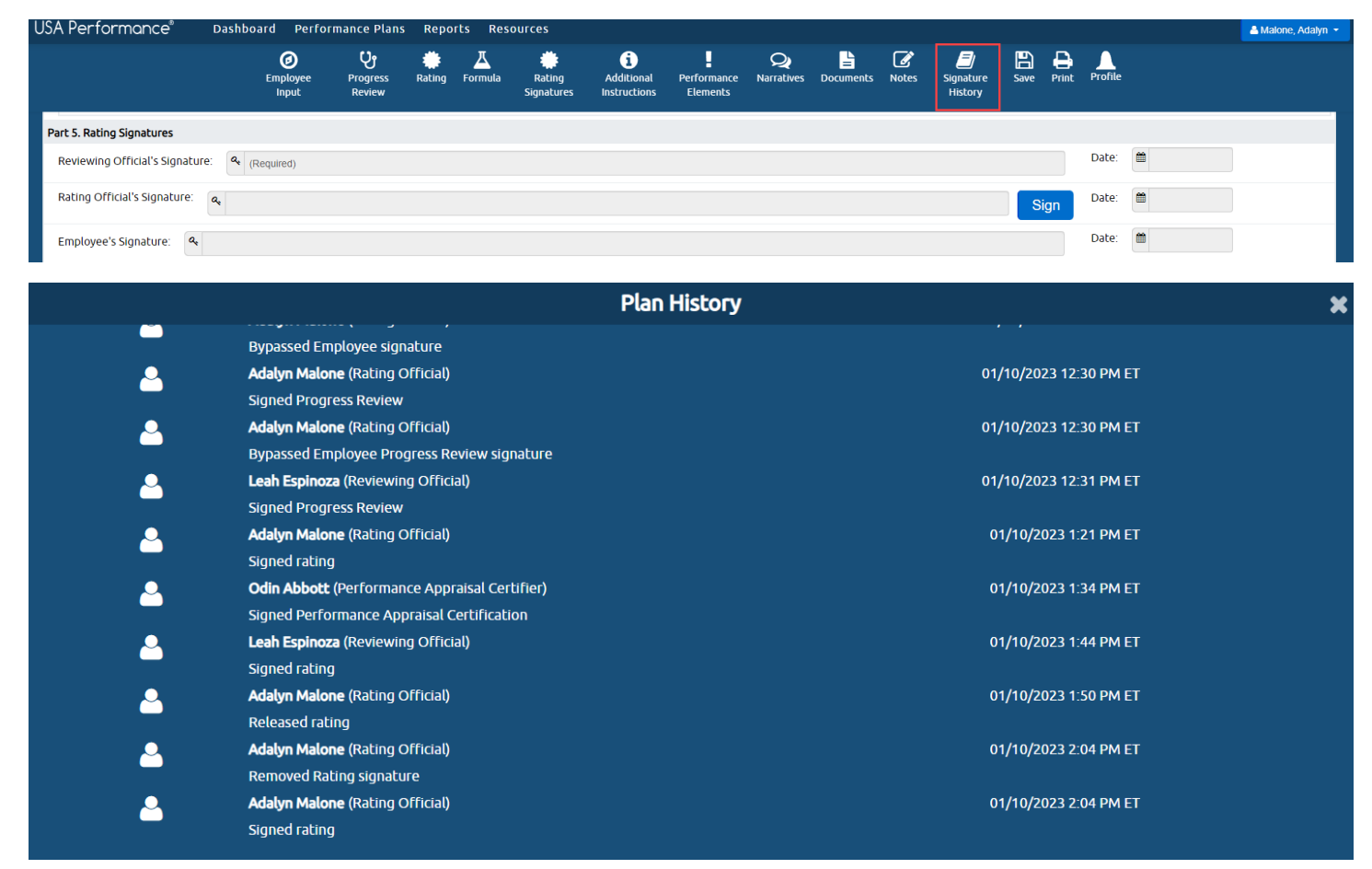

3. Once the employee signs, the plan will show as a *Completed* status. The option to remove a signature is no longer available.